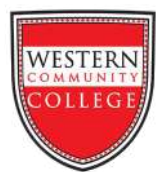

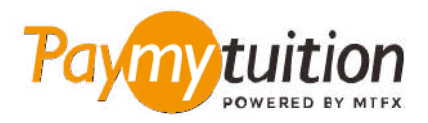

# HOW TO MAKE YOUR PAYMENT

Paying tuition with PayMyTuition is safe, fast, and convenient. Follow the simple steps below to complete your payment:

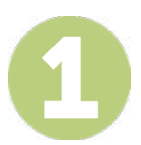

# ACCESS THE PAYMYTUITION PORTAL

Log into <u>mywcc.info</u> student portal and click on "My Records" in the navigation panel. Next, click on "Financial Statements" and select the "Click here to make a payment" link. Select the PayMytuition option to be redirected to the **PayMyTuition** website to begin your payment process. You may be prompted to make a registration fee or deposit fee payment, select the **PayMyTuition** option to complete payment.

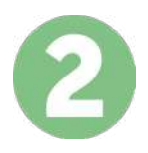

#### SELECT PAYMENT METHOD

Review the payment options provided and select your preferred payment method. Payment options include bank transfers, debit/credit cards in your home currency, eWallet payments and other local options.

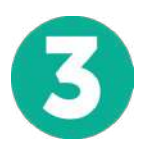

# ENTER YOUR DETAILS

Enter some basic information including your student number. We will include this information with your payment for easy identification of your payment by the Western Community College team.

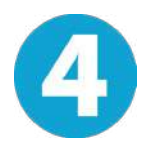

## MAKE YOUR PAYMENT

Follow the instructions provided to send your funds to **PayMyTuition** via your selected payment method.

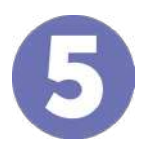

## TRACK & CONFIRM

Track your payment by logging into your **PayMyTuition Dashboard** at any time. Receive SMS texts, email status updates, and confirmations of when your payment has been delivered.

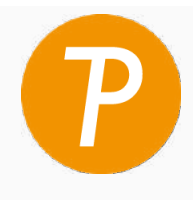

#### Paymy tuition

U.S. & Canada tall free: 1.855.663.6839 U.S. Local: + 201.209.1939 Canada Local: + 905.305.9053 Email: support@paymytuition.com Web: www.paymytuition.com

| 0  |   |
|----|---|
| 0  |   |
| 31 |   |
| 2  |   |
|    | • |

![](_page_0_Picture_23.jpeg)

Ð

**Great rates** 

Secure

Support